## 行動碟(隨身碟)連線操作說明

目前雲端主機隨身碟功能,僅支援在 Windows 及 OS X 系統下使用,其他作業系統如 Android、iOS 等暫無提供支援。

在Windows 系統下之雲端主機預設為自動連接隨身 碟,隨身碟只要一插入本機端電腦,雲端主機會自動抓取, 如插入無反應,可確認是否啟動「自動連線 USB 裝置」。

#### > Windows

1. 登入雲端主機後,於上方工作列點選「連線 USB 裝置」。

 確認「插入時自動連線」有無打勾,勾選後方能連接隨身 碟。

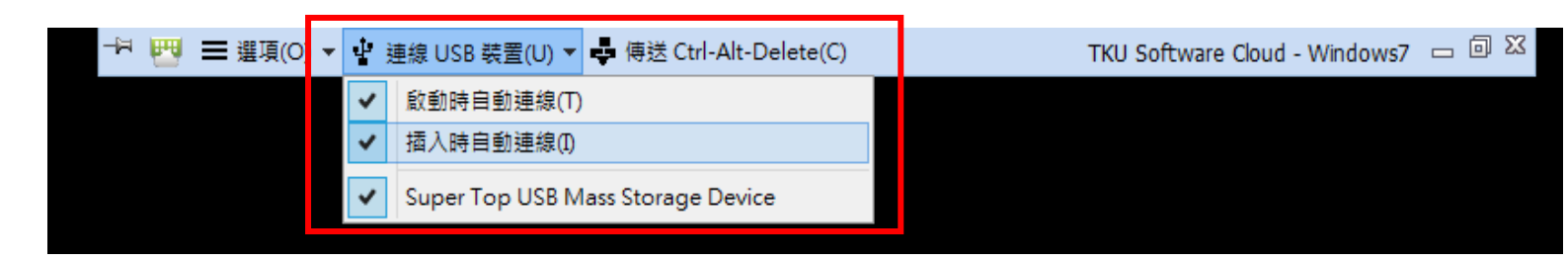

3. 有時防毒軟體會阻擋,可暫時關閉電腦安裝之防毒功能或 於防毒軟體設定,使隨身碟通過 autorun. inf 確認即可。

### ≻ <u>Mac</u>

 副安裝好「VMware Horizon View Client」首次插入隨 身碟時,請於上方工作列點選「連線 USB 裝置」,如非 首次使用可直接跳至步驟 4

|                | VMware Horizon Client                | 檔案 | 編輯 | 連線 | 現窗 | 說明 |                               |                                                                                     |
|----------------|--------------------------------------|----|----|----|----|----|-------------------------------|-------------------------------------------------------------------------------------|
| e<br>G         | •< #                                 |    |    |    |    |    | TKU Software Cloud - Windows7 |                                                                                     |
| _              |                                      |    |    |    |    |    |                               | 淡江軟體雲使用注意事項                                                                         |
| 130            |                                      |    |    |    |    |    |                               | ■ 登入淡江軟體雲時,會自動產生一部新<br>的雲端主機。登出雲端主機前,請先將<br>檔案儲存於您攜帶的隨身碟、淡江大學<br>網路隨身碟、Google雲端硬碟等。 |
| Å              | e 🤌                                  |    |    |    |    |    |                               | 否則登出後雲當主機的所有資料將會被<br>刪除,並回到您的個人主機書面。                                                |
| Adob<br>Reade  | e 資訊處<br>·XI                         |    |    |    |    |    |                               | ■為免雲端主機帳號被冒用 · 每次使用完<br>請登出 ·                                                       |
| -              | ) 👰                                  |    |    |    |    |    |                               | ■軟體雲相關操作說明·請點選雲端主機<br>桌面上『操作手冊』 圖示。                                                 |
| Mozi<br>Firefo | ●  約結局身磁(<br>×    秋祗司)               |    |    |    |    |    |                               | ■軟體雲使用問題請至B212辦公室,或來電<br>26215656-2129 為您服務。                                        |
| Dropt          | ▶ <mark>@</mark><br>ox 網路給身磁(<br>學生) |    |    |    |    |    |                               | ■請尊重智慧財產權,嚴禁安裝不法軟<br>體,違法者自負相關法律責任。                                                 |
| eclipse        | - IZ B(f \$ fff                      |    |    |    |    |    |                               |                                                                                     |
| Goog           | le .                                 |    |    |    |    |    |                               |                                                                                     |

## 2. 點選選單中的「開始遠端桌面平台 USB 服務」

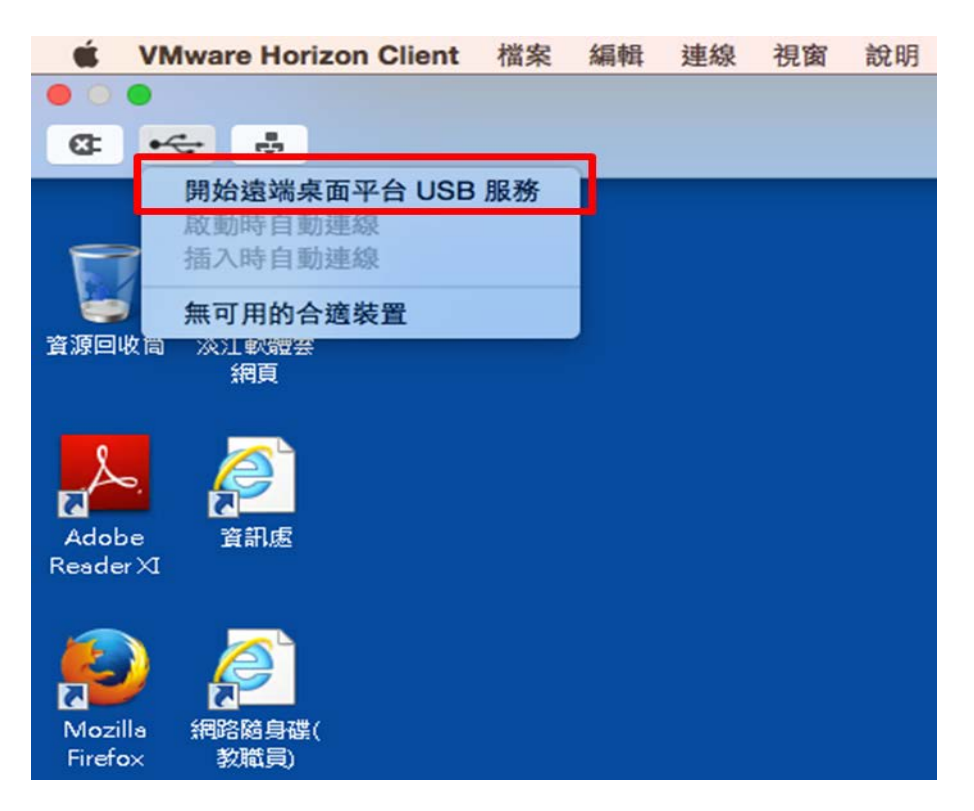

# 3. 輸入本機「密碼」

|                    | CrieDrive                               |                                    | 淡江軟體雲使用注意事項                                                                                    |
|--------------------|-----------------------------------------|------------------------------------|------------------------------------------------------------------------------------------------|
|                    |                                         | 「VMware Horizon Client」想要進行更動・輸入您的 | <ul> <li>登入淡江軟體雲時,會自動產生一部新<br/>的雲端主機,登出雲端主機前,請先將<br/>檔案儲存於您攜帶的隨身環,淡江大學</li> </ul>              |
| Adobe<br>Reader XI | N Flot                                  | 密碼来尤斯式項目。<br>使用者名碼: tku<br>密碼      | 網路羅琴碟、Google雲踏硬碟等,<br>否則登出後雲端主機的所有資料將會被<br>刪除,並回到您的個人主機書面。 為免雲端主機報號被冒用,每次使用完<br>請發出。           |
| Mozilia<br>Firefox |                                         | 联第一                                | 朝空山,<br>• 軟體雲相關操作說明,請點選雲端主機<br>桌面上,「操作手冊」 國示。<br>• 軟體雲使用問題請至B212辦公室,或來電<br>26015656,2129 為你認發。 |
| Draphar            | PERSIA FIZ (<br>単立                      |                                    | ■請尊重智慧財產權·嚴禁安裝不法軟<br>體·違法者自負相關法律責任。                                                            |
|                    | (1) (1) (1) (1) (1) (1) (1) (1) (1) (1) |                                    |                                                                                                |
| Gaogle<br>Drive    |                                         |                                    |                                                                                                |

4. USB 完成連線後,點選要使用的「USB 裝置」,等待約 20 秒後即可完成連線。

| Ű.              | VMwa                    | re Horiz                                                                                                    | on Client | 檔案 | 編輯 | 連線 | 視窗 | 說明            |  |  |  |
|-----------------|-------------------------|----------------------------------------------------------------------------------------------------|-----------|----|----|----|----|---------------|--|--|--|
| • •             | •                       |                                                                                                    |           |    |    |    |    | Hardinarea (r |  |  |  |
| <b>G</b> =      | ~                       |                                                                                                    |           |    |    |    |    |               |  |  |  |
|                 | 啟重<br>插2                | 动時自動致<br>(時自動致                                                                                                    | 連線<br>連線  |    |    |    |    |               |  |  |  |
| 資源回4            | Apr<br>Apr<br>Apr<br>TR | Apple Bluetooth USB Host Controller<br>Apple FaceTime HD Camera (Built-in)<br>Apple IR Receiver<br>TRANSCEND (JetFlash Mass Storage Device) |           |    |    |    |    |               |  |  |  |
| Adob<br>Resder  | e j<br>Izr              | en e                                                                                                    |           |    |    |    |    |               |  |  |  |
| Mozil<br>Firefo | )<br>la 網<br>ix 書       | 2010<br>2015<br>2015<br>2015<br>2015<br>2015<br>2015<br>2015                                                                                |           |    |    |    |    |               |  |  |  |

#### 自動連線功能簡介:

1. 啟動時自動連線

在 VMware Client 端執行後便會自動偵測所有已連接電腦 的 USB 裝置,並將它們都導入 Client 端介面。

2. 插入時自動連線

在 VMware Client 端執行期間插入的 USB 裝置都會自動連接。

提醒:

所有與Client 端連接的 USB 裝置都會中斷與原本電腦的連線,登出 Client 端後便會恢復連線。